## ้ ขั้นตอนการขึ้นทะเบียนบุคคลที่ไม่มีเลง 13 หลัก (สำหรับเบิก COVID-19 กรณีผู้ป่วยใน)

กรณีการรักษาโรคติดไวรัสโคโรนา 2019 (COVID-19) บุคคลไม่มีสวัสดิการด้านการรักษาพยาบาลภาครัฐ, ไร้สิทธิ

1. การเข้าใช้งานเว็บไซต์กองทุนประกันสุขภาพบุคคลที่มีปัญหาสถานะและสิทธิ

|                                             | wົມw໌ ∪                  | เข้าใช้งา<br>IRL https://st                                             | 1<br>nu Web Browse<br>ate.cfo.in.th ຈ           | er<br>ากนั้นกด Enter |        |
|---------------------------------------------|--------------------------|-------------------------------------------------------------------------|-------------------------------------------------|----------------------|--------|
|                                             | New Tab                  |                                                                         | ×                                               | +                    |        |
|                                             | $\leftarrow \rightarrow$ | C 🔞 sta                                                                 | ate.cfo.in.th                                   |                      |        |
|                                             | Apps                     | YouTube                                                                 | 😯 Facebook                                      | 📙 สูตร EXCEL         | 3      |
| ľ                                           | ข้าสู่ระบบโต             | จยคลิกเมนู 'เง้                                                         | 2<br>์าสู่ระบบ' ที่มุมงะ                        | วาบนของ Websi        | te     |
| หน้าหลัก <b>ตรวจสอบ</b><br>อบอาพับธ์ 2564   | มสิทธิโดยประชาชน         |                                                                         | ນນ້ານລັກ "                                      | Web  Site Search     | Search |
| กอง                                         | ทุนประกั                 | ันสุขภาพบุศ                                                             | าคลที่มีปัญห <sup>ะ</sup>                       | าสถานะและสำ          |        |
| ลิงค์ที่เกี่ยวข้อง                          | ⊟ 6.ข่า                  | าวประชาสัมพันธ์                                                         |                                                 |                      |        |
| <u>ClaimHosXPExport</u><br>กระทรวงสาธารณสุข | จำนว<br>รายงา            | วนผู้มีสิทธิเดือนธันวาคม<br>นการขึ้นทะเบียน <mark>ณ วันที่ 31 ธั</mark> | ม 2563 แจ้งเมื่อ - 4 มกราช<br><u>พวาคม 2563</u> | ลม 2564              |        |
| บันทึก                                      | Usernar                  | ne IIa: Pass                                                            | 3<br>word งองหน่วย                              | มงานจากนั้นคลิก      | Login  |

| กันยายน 2563 แจ้งเมื่อ - 1<br>User Log In | ตุลาคม 2563 | (*   × |
|-------------------------------------------|-------------|--------|
| User Name:                                | hosxxxxx    |        |
| Password:                                 |             |        |
|                                           | Reset Pass  |        |

หน่วยบริการที่ยังไม่มีรหัสผ่าน สามารถแจ้งความประสงค์ทางไปรษณีย์อิเล็กทรอนิกส์ dhes.stateless@gmail.com

#### 2.1 การขึ้นทะเบียนรายคน

## 1

คลิกเมนู เพิ่ม/ลบแก้ไขทะเบียนผู้ประกันตน เลือก งวดการขึ้นทะเบียน "รองรับการจ่ายค่า รักษาพยาบาล กรณีชาวต่างชาติไม่มีสิทธิเบิกค่ารักษาพยาบาล (COVID - 19)"

#### และกองทุนหรือสสจ.

| ิ หน้าหลัก<br>12 มกราคม | ทะเบียนผู้ประกันตน ข้อมูลการรักษา ราย<br>ส่งหลักฐานตรวจสอบเลข 13 หลัก<br>ส่งไฟล์ทะเบียน                                                                              |                                                                                                    | _    |
|-------------------------|----------------------------------------------------------------------------------------------------|----------------------------------------------------------------------------------------------------|------|
|                         | เพิ่ม/ลบ/แก้ไขทะเบียนเป็นรายคน                                                                                                    | เพิ่ม/ลบ/แก้ไขทะเบียนผู้ประกันตน                                                                                                    |      |
| 1. ระเบี                | คนหาผูบระกนตน<br>สถิติผู้ประกันตน<br>ถบทะเบียนผู้ประกันตนตามวันที่ส่งข้อมูล<br>ย้ายสถานพยาบาลให้ผู้ประกันตน<br>จัดการเลข 13 หลักของผู้ป่วย ARV<br>เปลี่ยนเลข 13 หลัก | งวดขึ้นทะเบียน:<br>14 – รองรับการจ่ายค่ารักษาพยาบาล กรณีชาวต่างชาติไม<br>สิทธิเบิกค่ารักษาพยาบาล (COVID - 19)<br>กองทุน: ทดสอบโปรแกรม ✓<br>เกิดรอบโปรแกรม ✓ | ม่มี |

### ข้อพึงระวังในการบันทึกข้อมูล

ช่องบันทึกข้อความใดที่ปรากฎสัญลักษณ์หลอดไฟด้านขวามือจะต้องมีการบันทึกข้อมูลหากไม่พบ ข้อมูลจะไม่สามารถเพิ่มทะเบียนได้

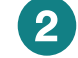

### บันทึกข้อมูลบนแบบฟอร์มขึ้นทะเบียน

| กองทุน:                                 | พระนครศรีอยุธยา,สสจ. 💙       |
|-----------------------------------------|------------------------------|
| วันที่aงทะเบียน:                        | 22 มกราคม 💙 2564 😌           |
| สถานพยาบาลหลัก:                         | 10778 มางข้าย,รพช. 🗸 👻       |
| สถานพยาบาลของ:                          | 10778 มางข้าย,รพช.           |
|                                         | 🗹 ออกเลข 13 หลักโดยอัดโนมัติ |
| เลข G ออกให้โดยกระทรวงศึกษาธิการ:       |                              |
| กินที่อยู่:                             | มีที่อยู่ถาวรในไทย 💙         |
| ชื่อบัตรประกันสุขภาพ:                   | ใน่มีสัญชาติ 🗸               |
| คำนำหน้า:                               | ไม่ระบุ 🗸                    |
| ชื่อ:                                   | กนกลดา 👳                     |
| สกุล:                                   | ทดสอบ 🤤                      |
| ામથ:                                    | ଠ ହୀଅ 🖲 Hୟିଣ 🦁               |
| วันเกิด:                                | 22 มกราคม 🗙 2537             |
| สัญชาติ:                                | ใม่มีสัญชาติ 🗸 🡳             |
| รหัสที่อยู่:                            |                              |
| ที่อยู่ (ข้อความ):                      |                              |
|                                         |                              |
| 🗌 เปลี่ยนสิทธิ                          |                              |
| 🗌 เสียชีวิต                             |                              |
|                                         | กองทุน: กระบี,สสจ. 👻         |
| โอนข้ายผู้ประกันตนในงวลนี่ทั้งหมดไปยัง: | สถานพยาบาลหลัก กระบี,สสจ.    |
|                                         | สถานพยาบาลรอง:               |
|                                         |                              |
|                                         |                              |

2.1 คำนำหน้า ชื่อ-สกุล เพศ วันเกิด สัญชาติ
 2.2 กรณีไม่มีเลง 13 หลัก ให้ทำเครื่องหมาย

🗹 ออกเลง 13 หลักโดยอัตโนมัติ

2.3 บันทึกแบบฟอร์มครบถ้วนแล้วให้ คลิก เพิ่มรายการใหม่

### เลง 13 หลักที่ระบบออกให้จะใช้ในการส่งข้อมูลการรักษาและการส่งเคลม

| หลักการออกเลง 13 หลักงองโปรแกรม |
|---------------------------------|
| ประกอบด้วย                      |

- -H[รหัสหน่วยงาน 5 หลัก]
- -[รหัสงวดการขึ้นทะเบียน 2 หลัก]
- -[ลำดับตามเรียงตามขึ้นทะเบียน]

state.cfo.in.th says เลข 13 หลักที่ออกให้กนกลดา หดสอบ คือ H107781300007 OK

\*\*หลังจากขึ้นทะเบียนแล้วเสร็จให้รอประมาณ 10 นาที จึงจะส่งข้อมูลการรักษาและเคลมได้

#### 2.2 การขึ้นทะเบียนธายกลุ่ม

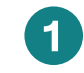

ดาวน์โหลดแบบฟอร์มจาก

หน้าแรกเว็บไซต์ > แบบฟอร์มขึ้นทะเบียน/เคลม COVID-19

|   | which endersidenties supervises votes                                                                                                    | u étaunét cuuyén énvironne <b>automobilisationes</b> | - An and a second second s                                                                                                    | Web Site Learth Starth                                      |
|---|----------------------------------------------------------------------------------------------------|------------------------------------------------------|----------------------------------------------------------------------------------------------------|-------------------------------------------------------------|
|   | 2 Reprint 2564                                                                                                    |                                                      | at <u>winds</u> to                                                                                                    | uneversa Trinde                                             |
|   |                                                                                                    |                                                      | กองทุนประกันสุขภาพบุคคลที่มีปัญหาสถานะและสิทธิ                                                                                                    |                                                             |
| 2 | 1. สะเมือบ ประกาศ ดูมีอุ/แนวพาง                                                                                                    | 3.u.4eshowiosenu                                     |                                                                                                    | 11111Wa519111/21101/6a1 (0VID-19-                           |
|   | <b>Otherstendensten</b>                                                                                                    |                                                      |                                                                                                    | CONTRACTORIZED CONTRACTORIZED                               |
|   | Q2.45m Statemen 15H                                                                                                    |                                                      | E-Mail : dhes.statelese@gmoil.com :v?voi/viguarszu : 02-590-1577                                                                                                    |                                                             |
|   | C 2. Survey and the second second sec |                                                      | <ol> <li>แจ้งชื่อเรื่องชื่อเชื่องข้อเมืองที่เลื่องที่เพื่องการสอบภาพอปรีกมา</li> <li>แจ้งการสารบานสารางการสารบาทอังการสารเกาะสารได้เพื่อเลื่องการสารางการไปร้างกา</li> </ol>                                                                                                    |                                                             |
|   | Cite bashpenye w. A. 200                                                                                                    |                                                      | Gruntstarner w.et. 2864                                                                                                    |                                                             |
|   | *                                                                                                    |                                                      | ② 28 nm. 254<br>skrist a randomzene oversamen oversameljäären väsoväsederodudog subsamerenagebäugen anällage narsamelikä kult 26 aanus 2564<br>Antonzene oversamelikasian sändud suelegan ranveikele trippinargen ovangebäugen ananaadoli kult 26 aanus 2564                                                                                                    | 💼 1 แบบขึ้นทะเทียนกรณีไม่มีเลข 13 หลัก                      |
|   | 2. an uniada                                                                                                    |                                                      | 1. slavita uzdetnovalovaz melitelarda beleteteno 2013 afginetete 19 Connerse Oseane 2019 (COVID 19)<br>2. nautornalist usjituszavniteret                                                                                                    |                                                             |
|   | Cilemanulaisiemant.                                                                                                    |                                                      | 🚧 1 Separateuronom ésales 20 a 264<br>2 Anizazonteu haine exercise de la constante de la constatte de la constatte de la constatte de la constatte (Sectores)                                                                                                    |                                                             |
|   | ⊖2.leastimesau.less                                                                                                    |                                                      | endajžuću rovano virstunador novomennosti orizona.<br>velaša dza naposenijem maje jeda u salivno - marmideira a rozlivno                                                                                                    | 2 usus designances and IDD Data (Covid-10)                  |
|   | Chant <sup>60</sup>                                                                                                    |                                                      |                                                                                                    | <ul> <li>Z RETEROTENTIAL INTELLED DOLD (COND-12)</li> </ul> |
|   | Q.Land.100int                                                                                                    |                                                      | C 7 HLS 2004                                                                                                    |                                                             |
|   | Uter 010                                                                                                    |                                                      | wickelps segured in measurements in a second second device and the present second second seco     | 2 usuaday a say TDD Claims (Could 10)                       |
|   | ULAR OFFICE                                                                                                    |                                                      |                                                                                                    | S TTTT MOTHON TO CIGILIT (COMO-12)                          |
|   | Q.L. machine masses in 172<br>Q.L. machine masses in 172                                                                                                    |                                                      | 10 da 201     10 da 201     10 da 20     10 da 201     10 da 201             |                                                             |
|   | O have been dependent or her where                                                                                                    |                                                      | <ul> <li>vsložalas vzarenáčnýmažstaria (13)</li> </ul>                                                                                                    |                                                             |
|   |                                                                                                    |                                                      | 4 16 An 256<br>Marcine and Antonio Antonio (2) A 16 and<br>Marcine (2) Antonio (2) A 16 and<br>Marcine (2) Antonio (2) A 16 and<br>Antonio (2) Antonio (2) |                                                             |
|   | เฉพาะผู้สุนสสารเสาร์น                                                                                                    |                                                      | Construction (Construction)     Construction     Construction     Con          |                                                             |
|   | <ul> <li>Landour Section (Linear Linea)</li> <li>Landour Section (Linear Linear)</li> <li>Landour 20 (Linear Control)</li> </ul>                                                                                                    |                                                      | Anno 2014     Anno 2014            |                                                             |
|   |                                                                                                    |                                                      |                                                                                                    |                                                             |

#### กรอกข้อมูลตามแบบฟอร์ม

~

#### รหัสอ้างอิงต่าง ๆ สามารถเรียกดูตาม Sheet ที่กำหนดไว้ให้

| File    | e Home Inser                       | rt Page L                 | ayout Formulas   | Data Review                                                                                                    | View Deve               | loper Help                 | Qт                 | ell me wha                     | t you want to d               | o       |                | R s⊦                                                         | nare |
|---------|------------------------------------|---------------------------|------------------|----------------------------------------------------------------------------------------------------|-------------------------|----------------------------|--------------------|--------------------------------|-------------------------------|---------|----------------|--------------------------------------------------------------|------|
| Past    | Tahoma<br>B I L<br>sooard 5        | - 11<br>1 -   🖽 -<br>Font | ≡ × A × 5        | ab<br>above<br>above<br>abov | ← General<br>→ %<br>Num | * 00 *0 Co<br>For<br>ber 5 | rdition<br>matting | al Format<br>y Table<br>Styles | as Cell<br>• Styles •         | Delete  | ∑ •<br>↓ •<br> | Arr Prind &<br>Sort & Find &<br>Filter * Select *<br>Editing |      |
| H14     |                                    | ¢ y s                     | fx               |                                                                                                    |                         |                            |                    |                                |                               |         |                |                                                              | v    |
|         | А                                  | В —                       | С                | D                                                                                                    | E                       | F                          | G                  | н                              | I                             | J       | к              | L                                                            | -    |
| 1       | ปีเ <mark>ดือนวัน</mark> ลงทะเบียน | รหัสสสจ                   | รหัสหน่วยงานหลัก | รหัสหน่วยงานรอง                                                                                                    | รหัสประชากร             | รหัสคำนำหน้าชื่อ           | ชื่อ               | สกุล                           | ปีเด <mark>ื</mark> อนวันเกิด | รหัสเทศ | รหัสที่อยู่    | สัญชาติ                                                      |      |
| 2       | 25621101                           | 00004                     | 10777            | 10777                                                                                                    |                         | 000                        | กนก                | ทดสอบ                          | 25620101                      | 2       |                | ไม่มีสัญชาติ                                                 |      |
| 4       |                                    |                           |                  |                                                                                                    |                         |                            |                    |                                |                               |         |                |                                                              |      |
| 78      |                                    |                           |                  |                                                                                                    |                         |                            |                    |                                |                               |         |                |                                                              |      |
| 9<br>10 |                                    |                           |                  |                                                                                                    |                         |                            |                    |                                | ¢                             | i       |                |                                                              |      |
| 11      | Sheet1                             | รหัสสสจ                   | . รหัสคำนำหน้า   | รหัสเพศ                                                                                                    | Ð                       | 1                          | 4                  |                                |                               |         |                |                                                              | •    |
| 1       |                                    |                           |                  |                                                                                                    |                         | 3                          | Displ              | ay Settings                    |                               | I E     | +              | + 1                                                          | 100% |

- รหัสประชากรให้กรอกเลง 13 หลักงองผู้ป่วย

กรณีไม่มีเลข 13 หลักให้เว้น
 ว่างไว้ระบบจะทำการออกเลข
 13 หลักให้อัตโนมัติและสามารถ
 ตรวจสอบเลข 13 หลักที่ระบบ
 ออกให้ได้ไนวิธีการหน้า 3

-สัญชาติต้องระบุเป็นสัญชาติ ภาษาไทยที่ถูกต้องเท่านั้น หาก ไม่มีสัญชาติ ให้ระบุ "ไม่มี สัญชาติ"

เลือกเมนู ส่งไฟล์ทะเบียน > เลือกงวดการขึ้นทะเบียน

3

"รองรับการจ่ายค่ารักษาพยาบาล กรณีชาวต่างชาติไม่มีสิทธิเบิกค่ารักษาพยาบาล (COVID - 19)" เลือกกองทุน ประเภทการส่งเลือก **ทะเบียนเพิ่มเติม** จากนั้นเลือกไฟล์ที่มีการกรอกข้อมูลไว้ในข้อที่ 2

#### และคลิก **+ส่งข้อมูล**

| สงทองปองปองการเ               |                                                                                               |
|-------------------------------|-----------------------------------------------------------------------------------------------|
| สิ่งที่ต้องการส่ง:            | 🦲 ทะเบียนมัประกันคน 🔿 ภาพมัประกันคน                                                           |
| งวดการขึ้นทะเบียน:            | 14 – รองรับการจ่ายค่ารักษาพยาบาล กรณีชาวต่างชาติไม่มีสิทธิเบิกค่า<br>รักษาพยาบาล (COVID - 19) |
| กองทุน:                       | ทดสอบโปรแกรม 🗸                                                                                |
| ประเภทการส่ง:                 | ทะเบียนเพิ่มเติม 🗸                                                                            |
| เลือกไฟล์ข้อมูลที่ต้องการส่ง: | Choose File แบบขึ้นทะเบีลข13หลัก.xls                                                          |
|                               | ดามาร์การ์การ์การ์การ์การ์การ์การ์การ์การ์ก                                                   |

### การเตรียมข้อมูลก่อนการส่งข้อมูลการรักษา

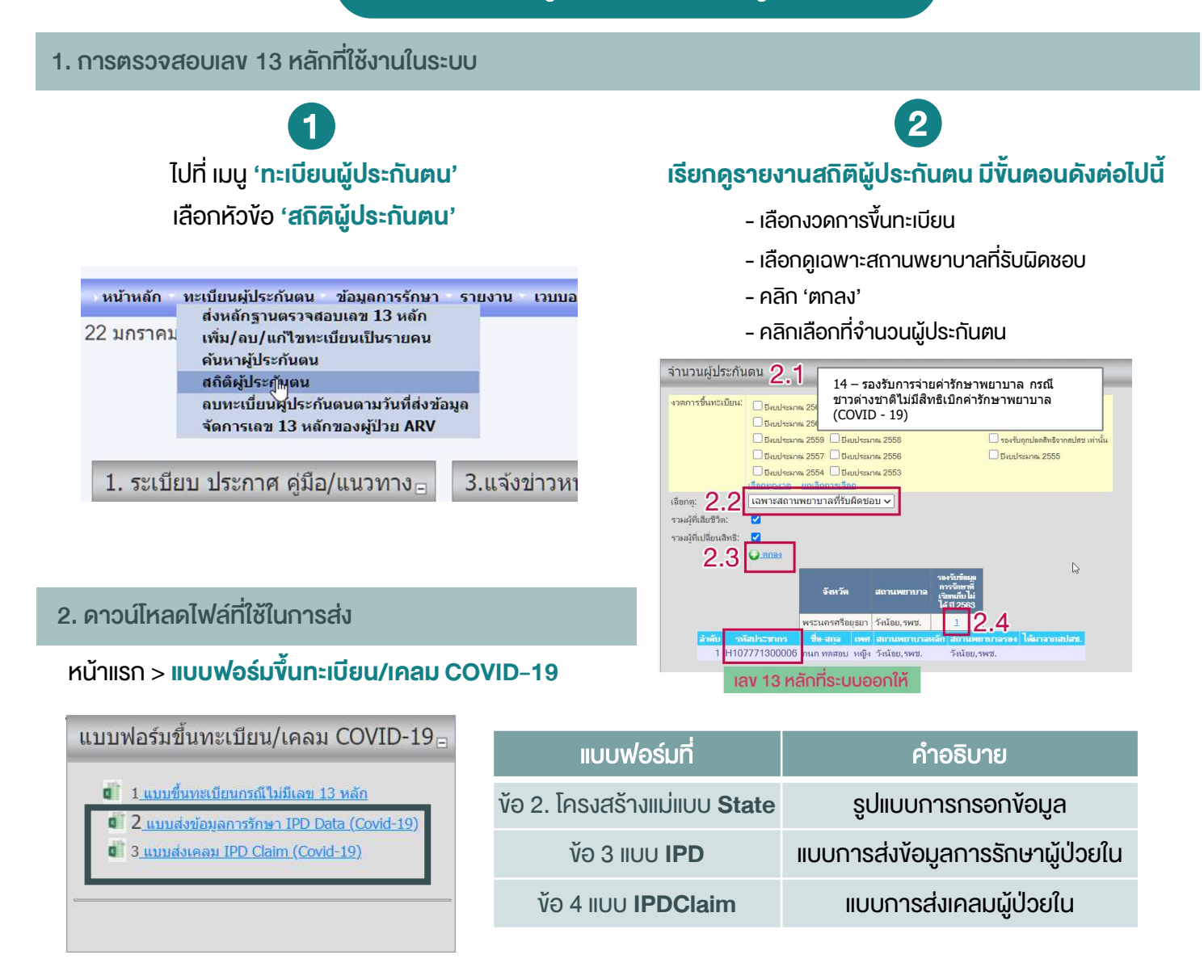

#### 3. การเตรียมข้อมูลการรักษาผู้ป่วยใน (IPD) ในรูปแบบการส่งไฟล์

1) ดาวน์โหลดไฟล์แม่แบบ IPD/OPD และ กรอกข้อมูลตามโครงสร้างแม่แบบ State โดยมิให้เปลี่ยนรูปแบบของข้อมูล (format) - การ Copy ข้อมูลจากไฟล์ภายนอกอาจทำให้รูปแบบของข้อมูลเปลี่ยนแปลงได้ ดังนั้นให้ Copy และ Paste ตามภาพ

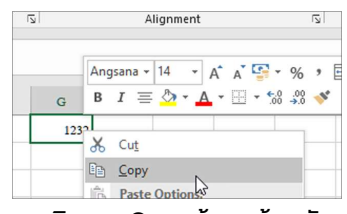

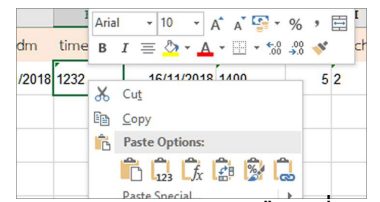

คลิกงวา Copy ง้อมูลต้นฉบับ

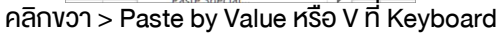

2) สำหรับบุคคลที่ไม่มีเลง 13 หลัก ในช่อง person\_id และ CID ต้องระบุเป็นเลง 13 หลักที่ระบบออกให้เท่านั้น

- 3) dateadm datedsc และ visitdate ให้ใช้รูปแบบ วัน/เดือน/ปี(ค.ศ.) เท่านั้น
  - ยกตัวอย่างเช่น : วันที่รับบริการ วันที่ 11 พฤศจิกายน 2562 ให้ระบุ 11/11/2019
- 4) เวลาการเข้ารับการรักษาและเวลาในการจำหน่ายผู้ป่วยให้อยู่ในรูปแบบดังนี้ HHMM เช่น 8.30 น. = 0830
- 5) ใช้ DRG Grouper Version 5.1 ในการคำนวณหาค่า AdjRW เท่านั้น \*หากข้อมูล AdjRW ที่กรอกคำนวณไม่ตรงกับการคำนวณผ่าน ระบบจะไม่สามารถส่งข้อมูลการรักษาเข้ามาได้ กรุณาตรวจสอบข้อมูลก่อนนำส่ง

### การส่งข้อมูลการรักษา

1. การส่งข้อมูลการรักษาผู้ป่วยใน (IPD)

การส่งข้อมูลการรักษาของผู้ป่วยใน (IPD) สามารถส่งไฟล์ Excel เข้าระบบได้เพียงกรณีเดียว

## 1

้ไปที่เมนู 'ข้อมูลการรักษา' และ'ส่งไฟล์การรักษาที่ IPD หรือ 12 แฟ้มข้อมูล'

| ไระกันตน | ข้อมูลการรักษา รายงาน เวบบอร์ด 📒                   | ตรวจสอง |
|----------|----------------------------------------------------|---------|
|          | ส่งไฟล์การรักษาที่ IPD หรือ 12 แฟ้มข้อมูล          |         |
|          | แก้ไข-ลบข้อมูลการรักษาที่ IPE<br>ส่งไฟล์ claim IPD |         |

# 2

#### เลือกงวดการขึ้นทะเบียน

"14 – รองรับการจ่ายค่ารักษาพยาบาล กรณีชาวต่างชาติไม่มีสิทธิเบิกค่ารักษาพยาบาล (COVID - 19)"

#### และเลือกไฟล์แบบ IPD ที่เตรียมไว้

จากนั้นคลิก + ตกลง

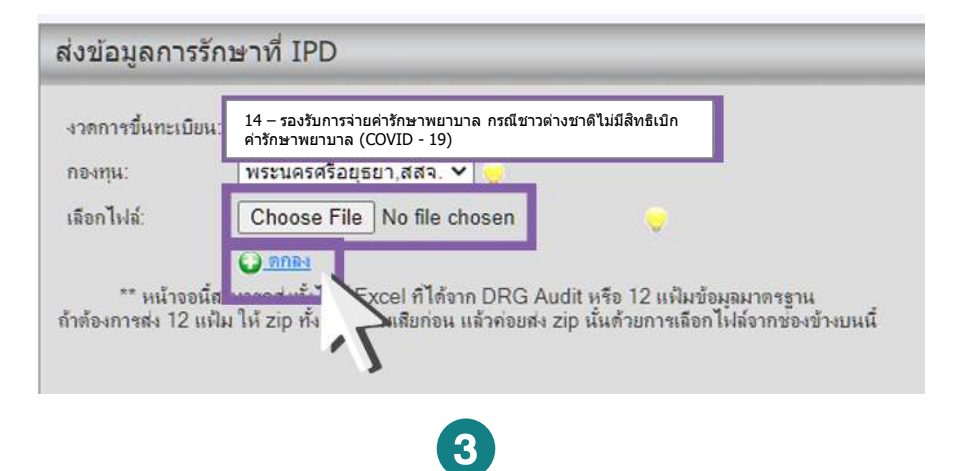

#### ตรวจสอบสถานะการส่งข้อมูลการรักษา

| งวดการขึ้นทะเบียน:                       | 14 – รองรับการจ่ายค่ารักษาพยาม<br>ค่ารักษาพยาบาล (COVID - 19)                            | บาล กรณีชาวด่างชาดิไม่มีสิทธิเบิก                                                  |
|------------------------------------------|------------------------------------------------------------------------------------------|------------------------------------------------------------------------------------|
| กองทุน:                                  | พระนครศรีอยุธยา,สสจ. 🗙 👳                                                                 |                                                                                    |
| เลือกไฟล์:                               | Choose File No file chosen                                                               | u 🤤                                                                                |
| ** หน้าจอนี้สาม<br>ถ้าต้องการส่ง 12 แฟ้ม | <mark>ประกล</mark> ังทั้งไฟล์ Excel ที่ได้จาก DR<br>ให้ zip ทั้ง 12 แฟ้มเสียก่อน แล้วค่อ | G Audit หรือ 12 แฟ้มข้อมูลมาตรฐาน<br>ยส่ง zip นั้นด้วยการเลือกไฟล์จากช่องข้างบนนี้ |
|                                          | นำเข้าข้อมอลรบถ้วน                                                                       | 1                                                                                  |
| สถานะ:                                   | te tra ra original strat the                                                             |                                                                                    |
| สถานะ:<br>จำนวนรายการทั้งหมด             | : 1                                                                                      |                                                                                    |

### การส่งข้อมูลการเคลม

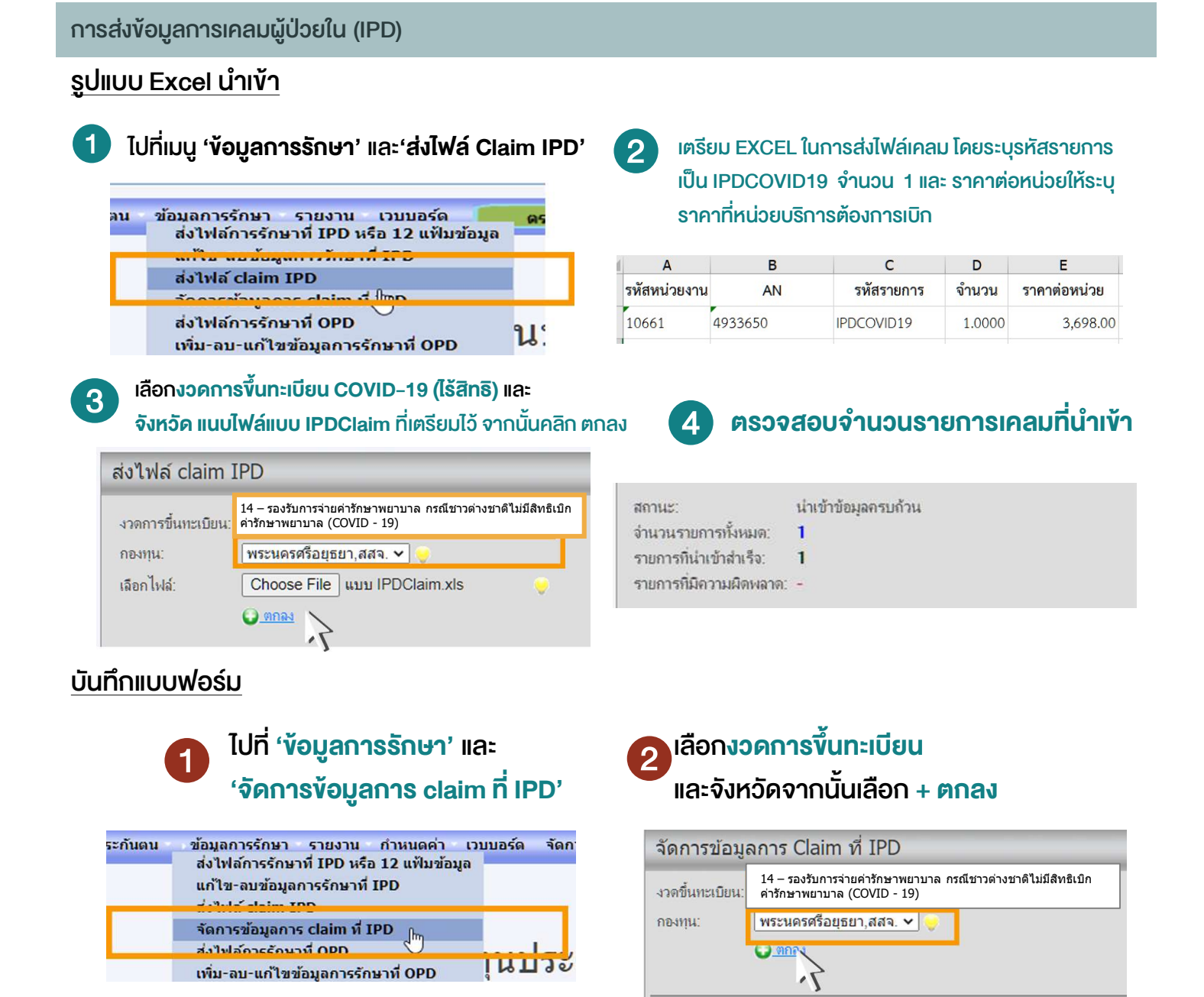

**เลือกหน่วยงาน** > กรอก AN รอให้ระบบโชว์ ง้อมูลชื่อ-สกุลจากนั้นให้ > **เลือกกลุ่มรายการ** "โรคติดเชื้อไวรัสโคโรนา 2019" > **เลือกรายการ** "ผู้ป่วยในในกรณีรับการรักษา COVID-19" > บันทึกจำนวนเป็น 1 กรอกราคาที่ต้องการเบิก และแนบหลักฐานตามที่กำหนด จากนั้นเลือก **+ เพิ่มรายการใหม่** 

#### ข้อมูลทั่วไป หน่วยงาน วังน้อย,รพช AN: 1300001 ชื่อ-สกร นางกนก ทดสอบ โรคติดเชื้อไวรัสโคโรนา 2019 กลุ่มรายการ: รายการ ผู้ป่วยในกรณีรับการรักษา COVID - 19 ~ อ่านวน 1 3,698 ราคาต่อหน่วย เอกสารหลักฐาน (ถ้ามี) เขาขออกแอกพื้นกิ Choose File No file chosen อ<u>ิ่น ๆ</u> Choose File No file chosen 🔾 เพิ่มรายการใหม่

### การตรวจสอบและแก้ไขข้อมูลการเคลม

การตรวจสอบและข้อมูลการเคลมผู้ป่วยใน (IPD)

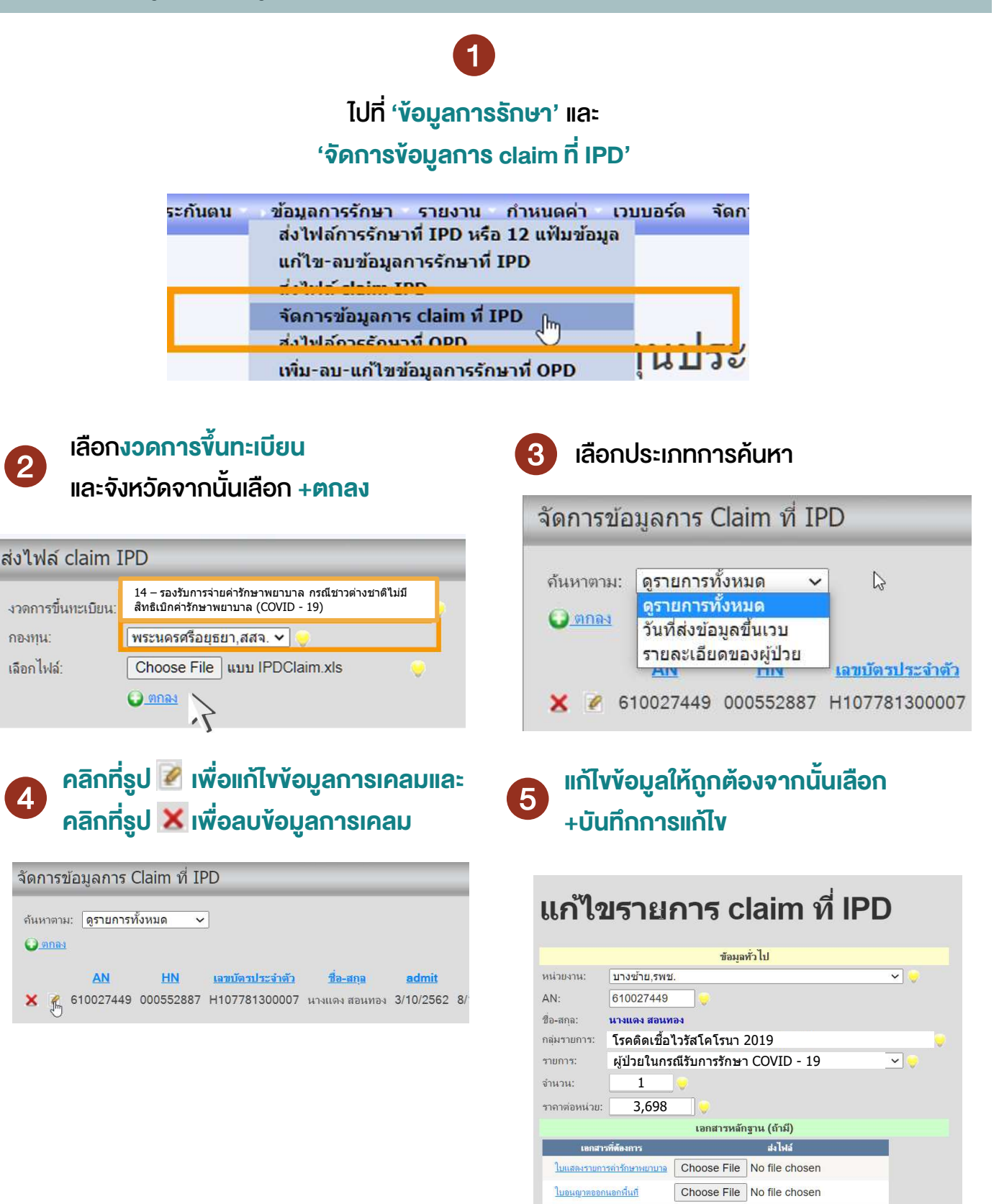

<u>อื่น ๆ</u>

😡 บันทึกการแก้ไข 🥝 ยกเลิก

Choose File No file chosen

## การตรวจสอบการแจ้งผลการตรวจสอบและโอนเงินค่าบริการทางการแพทย์

#### การตรวจสอบการแจ้งผลการตรวจสอบและการโอนเงิน

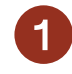

ไปที่ **หน้าแรกของเว็บไซต์** จากนั้นเลื่อน Scroll Bar ลงมาจนพบกับ กล่องเมนู ในข้อ **"5. แจ้งผลการจ่ายชคเชย"** ในหัวข้อ **"แจ้งผลการโอนเงินค่ารักษาพยาบาล กรณีชาวต่างชาติที่ไม่มีสิทธิเบิกค่ารักษาพยาบาล (COVID – 19)"** 

| 5. แจ้งผลการจ่ายชด | าเชย                                                                                                 |
|--------------------|----------------------------------------------------------------------------------------------------|
|                    | 🖥 แจ้งผลการโอนเงินค่ารักษาพยาบาล กรณีชาวต่างชาติที่ไม่มีสิทธิเบิกค่ารักษาพยาบาล (COVID - 19)         |
|                    | แจ้งพลการพระเจลอบเพลม เงินใอนท่ายรการทางการแพทย์ และจัดสรรงบบระมาณเหมาจ่ายรายที่ระบันบระมาณ 2564     |
|                    | 🖥 แจ้งผลการตรวจสอบเคลม เงินโอนค่าบริการทางการแพทย์ และจัดสรรงบประมาณเหมาจ่ายรายหัว ปีงบประมาณ 2563   |
|                    | 📲 แจ้งผลการตรวจสอบเคลม เงินโอนค่าบริการทางการแพทย์ และจัดสรรงบประมาณเหมาจ่ายรายหัว ปีงบประมาณ 2562   |
|                    | 🔒 แจ้งผลการตรวจสอบเคลม เงินโอนค่าบริการทางการแพทย์บุคคลที่มีปัญหาสถานะและสิทธิ ปีงบประมาณ 2561       |
|                    | 🔒 แจ้งผลการตรวจสอบเคลม เงินโอนค่าบริการทางการแพทย์บุคคลที่มีปัญหาสถานะและสิทธิ ปีงบประมาณ2555 - 2560 |
|                    | 🔒 แจ้งผลการตรวจสอบชดเชยค่าบริการทางการแพทย์ปังบประมาณ 2559                                           |
|                    | 🔒 แนวทางปฏิบัติงาน จัดสรรปิดงวดปีงบประมาณ 2558                                                       |

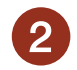

้หัวข้อที่ 1 แจ้งผลการตรวจสอบชคเชย ประกอบด้วย

- หนังสือแจ้งผลการตรวจสอบจ่ายชดเชย
- บัญชีรายละเอียดการจ่ายเงินชดเชยค่าบริการทางการแพทย์
- รายละเอียดรายการเคลม ผู้ป่วยใน(IPD) และผู้ป่วยนอก(OPD)

#### หัวข้อที่ 2 แจ้งโอนเงินค่าบริการทางการแพทย์

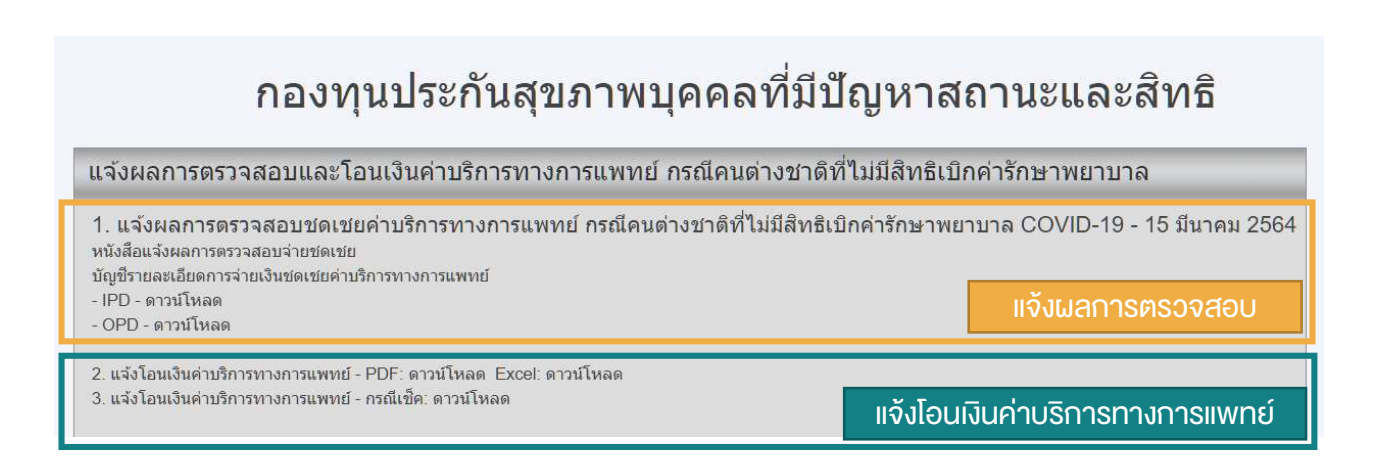